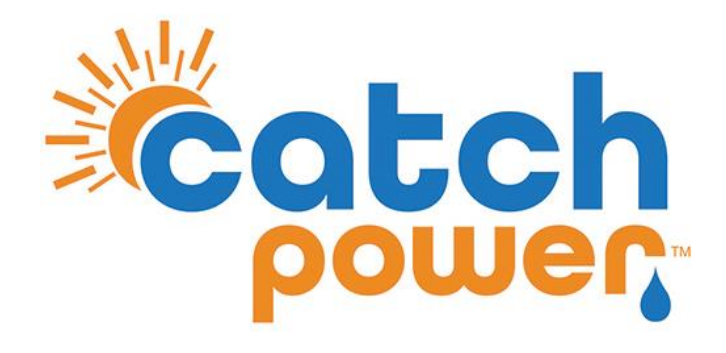

# **CATCH Control**

## Firmware Upgrading

This is a step by step guide on running firmware upgrades for CATCH Control.

CATCH Power A trademark of Project H Pty Ltd 180 Dumaresq Street Glen Innes NSW 2370 Australia Ph: +64 2 5700 5717 W: www.catchpower.com.au E: sales@catchpower.com.au

### **Download the firmware**

| ← CATCH Power Configurator ··· - □ | ×     |
|------------------------------------|-------|
| < Main Menu                        | 6     |
| Device Management                  | /     |
| Live Data                          |       |
| Device Settings                    |       |
| Firmware Lindater                  |       |
| Get Firmware                       |       |
| Setup Wizaru                       |       |
| Sites Management                   |       |
| Sites                              | For 2 |
| Account Management                 |       |
| Your Account                       | down  |
| Logout                             |       |
|                                    | For 6 |
|                                    | 1010  |
|                                    | down  |
|                                    |       |
|                                    | Chest |
|                                    | Green |

or 2 Channel firmware click on the **"CATCH Control 2CH"** lownload button.

Navigate to the Get Firmware page

For 6 Channel firmware click on the **"CATCH Control 6CH"** download button

Green circles indicate a successfully downloaded firmware.

YOU WILL NEED INTERNET ACCESS TO DO THIS.

| ← CATCH    | Power Configurator                                | - 🗆 X        | ← сатсн    | Power Configurator                                | - 🗆 × |
|------------|---------------------------------------------------|--------------|------------|---------------------------------------------------|-------|
| =          | Get Firmware                                      | e) 🌾         | ≡          | Get Firmware                                      | Ð 🏀   |
| Device     | s List Version: 157                               |              | Device     | s List Version: 157                               |       |
| $\bigcirc$ | CATCH Control 2CH<br>Version: 8707                | (d)          |            | CATCH Control 2CH<br>Version: 8707                | 1     |
| $\bigcirc$ | CATCH Control 6CH<br>Version: 8114                | U            |            | CATCH Control 6CH<br>Version: 8114                | ٠     |
| $\bigcirc$ | CATCH RELAY - DONOTUSE<br>Version: 21             | $\checkmark$ | $\bigcirc$ | CATCH RELAY - DONOTUSE<br>Version: 21             | Ŀ     |
| 0          | CATCH RELAY INV CTRL -<br>DONOTUSE<br>Version: 38 | ৶            | $\bigcirc$ | CATCH RELAY INV CTRL -<br>DONOTUSE<br>Version: 38 | ৶     |
| $\bigcirc$ | CATCH RELAY WIFI - DONOTUSE<br>Version: 83        | Ŵ            | $\bigcirc$ | CATCH RELAY WIFI - DONOTUSE<br>Version: 83        | ţ     |

### Run the firmware upgrade

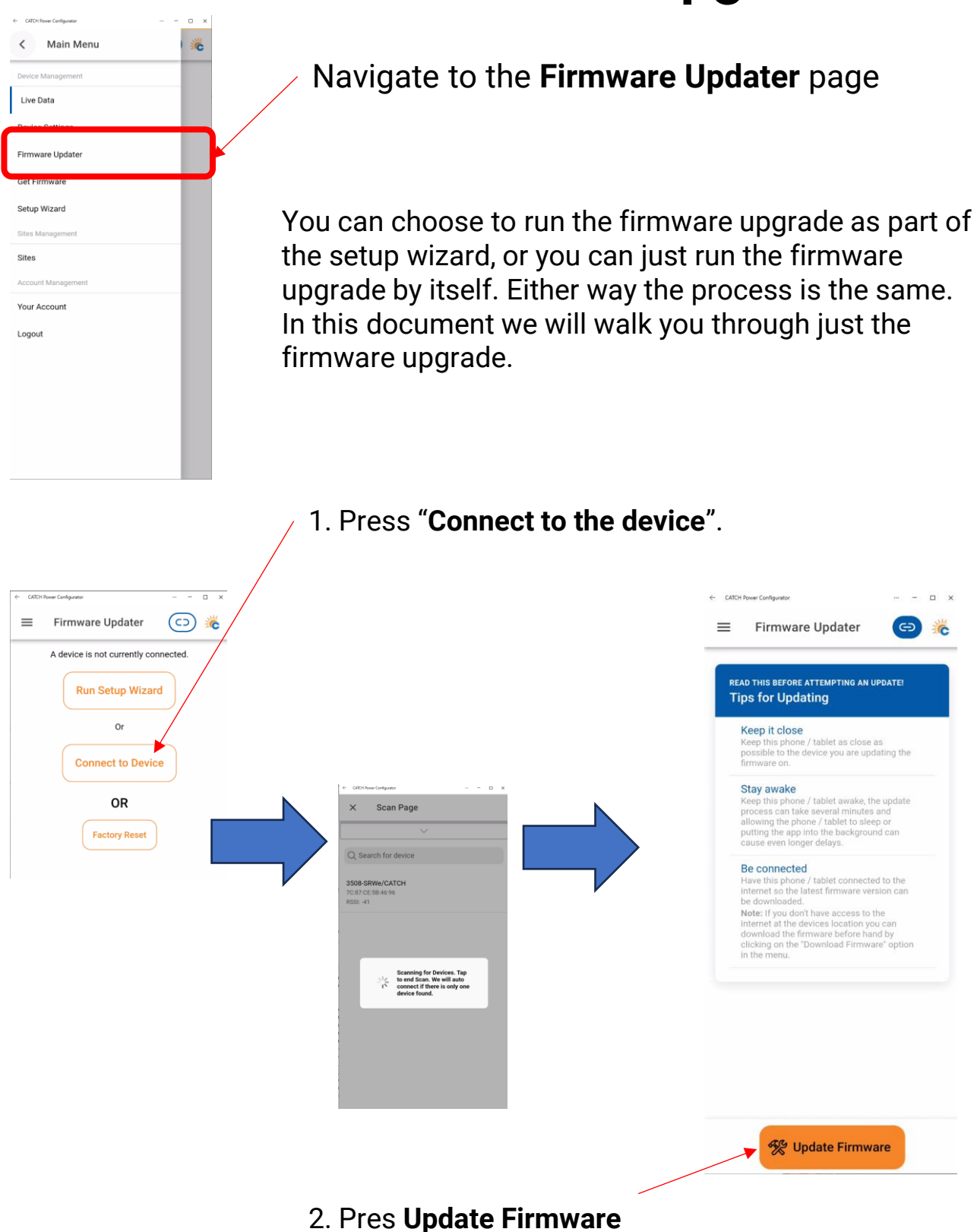

IMPORTANT: make sure you read and follow the on screen tips.

#### Run the firmware upgrade

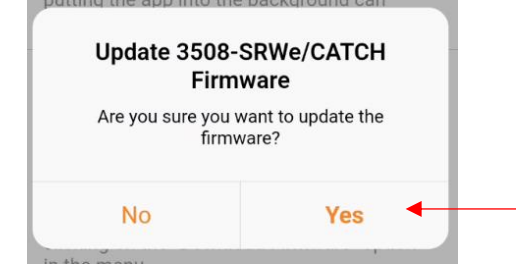

You will be asked to confirm that you want to upgrade the device.

The following screens will keep you updated about the upgrading process

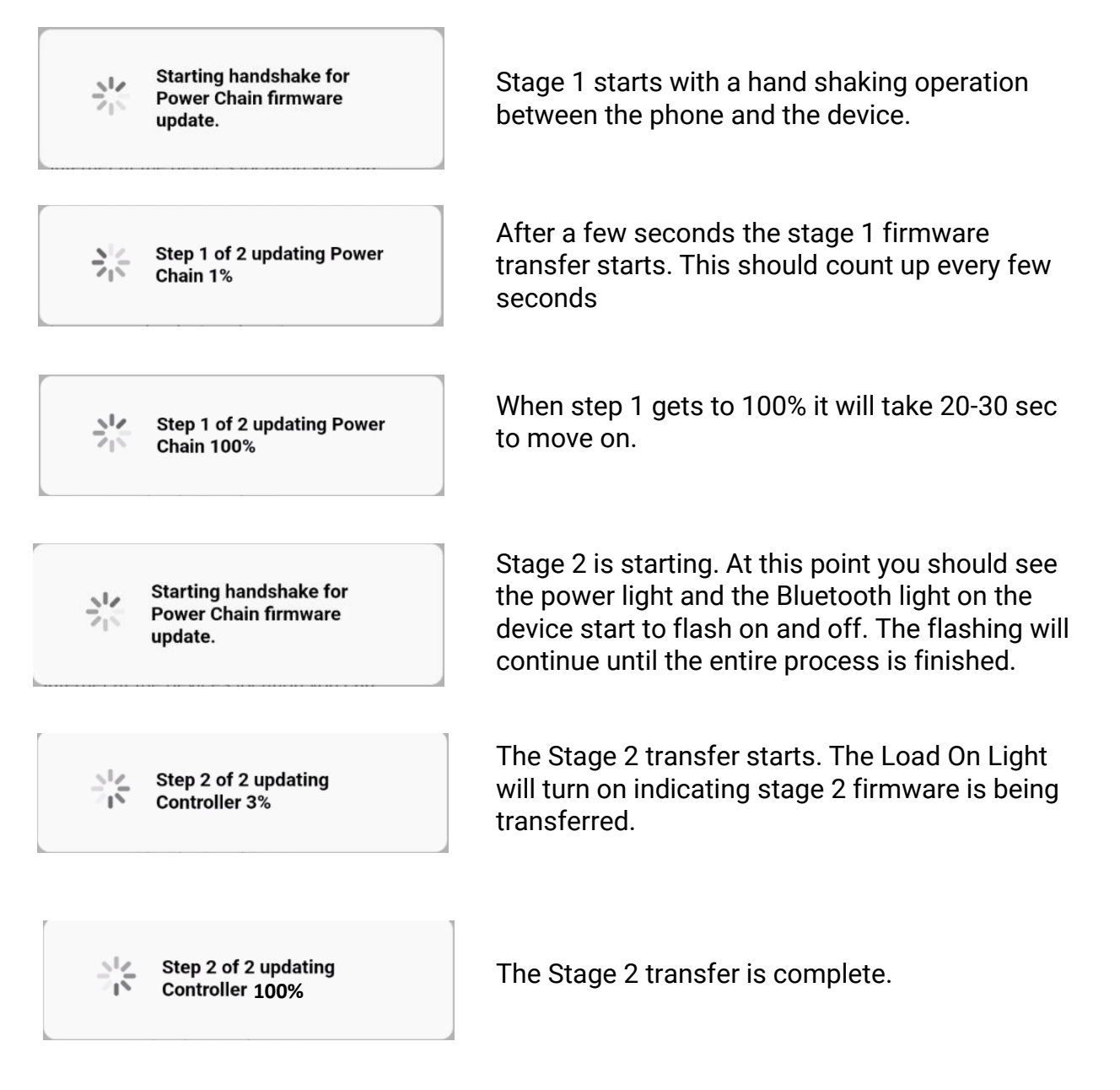

#### Run the firmware upgrade

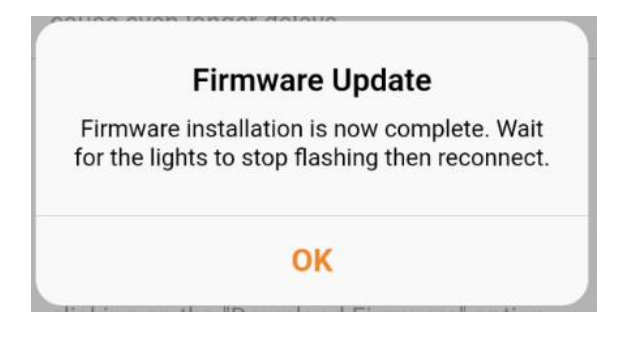

If all goes well, you should see this message indicating the firmware upgrade is complete. When this message appears the Bluetooth and power light will remain flashing for another 50sec, and the Load On light will turn off. Once the Power and Bluetooth light stop flashing you will be disconnected from the device.

You can now reconnect and continue your setup.

#### Confirming the upgrade was successful.

When you log back into the app go the "Live Data" screen and confirm the firmware version is the same as in the "Get Firmware" screen.

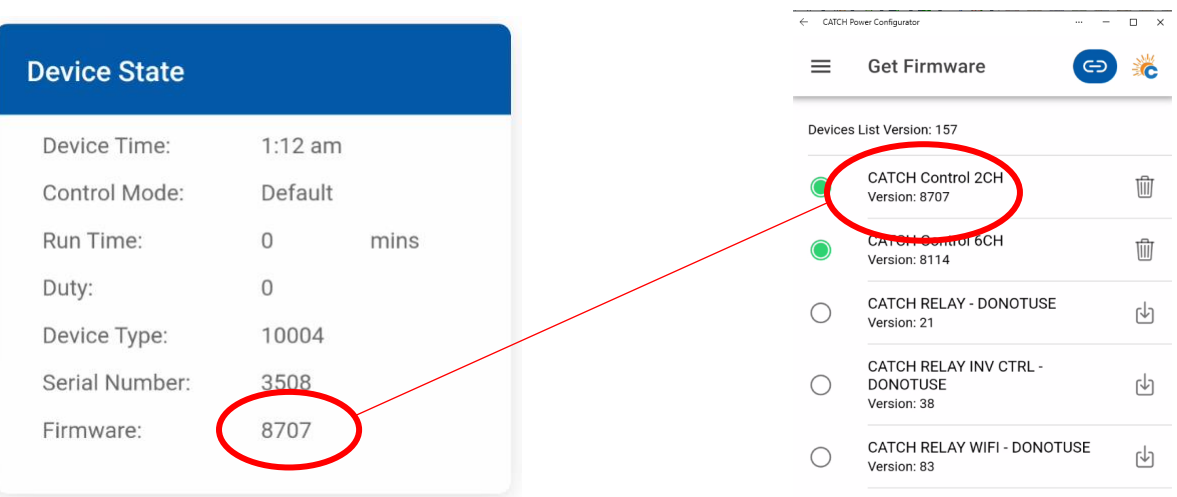

#### Live Data

#### Firmware Upgrade Failure

If at any stage the firmware upgrade fails. Follow the steps below.

- 1. Shutdown the Configurator App.
- 2. Power off the CATCH Control.
- 3. Turn Power back on to the CATCH Control.
- 4. Open the Configurator and start the process from the being as described above.

### How to tell if there is a failure?

Occasionally your phone will decide to do something in the background and upset the transfer of firmware. If this happens it will result in a firmware upgrade failure.

Usually you will get an error message stating the firmware upgrade failed, however if the failure occurs during the first or second stage handshake the app will hang.

Another indicator of firmware failure is that the power and Bluetooth light flash continuously. They should stop flashing after 50 seconds if the upgrade was successful.

If either of the above situations occur follow the failure steps above.